## How To Clean the Temporary Internet Files

Last Updated 10/17/2010 Renee Smith

## **Internet Explorer**

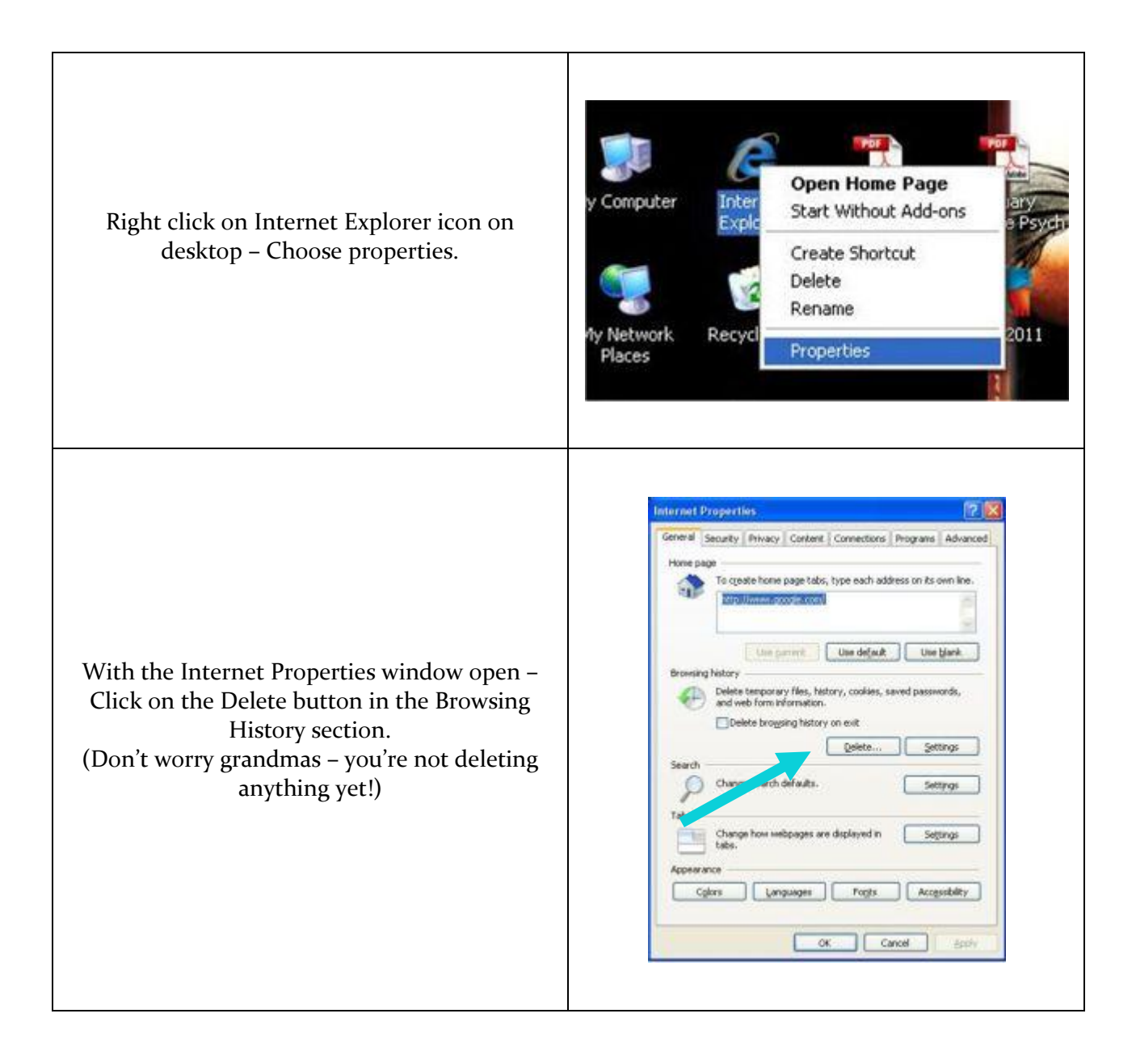

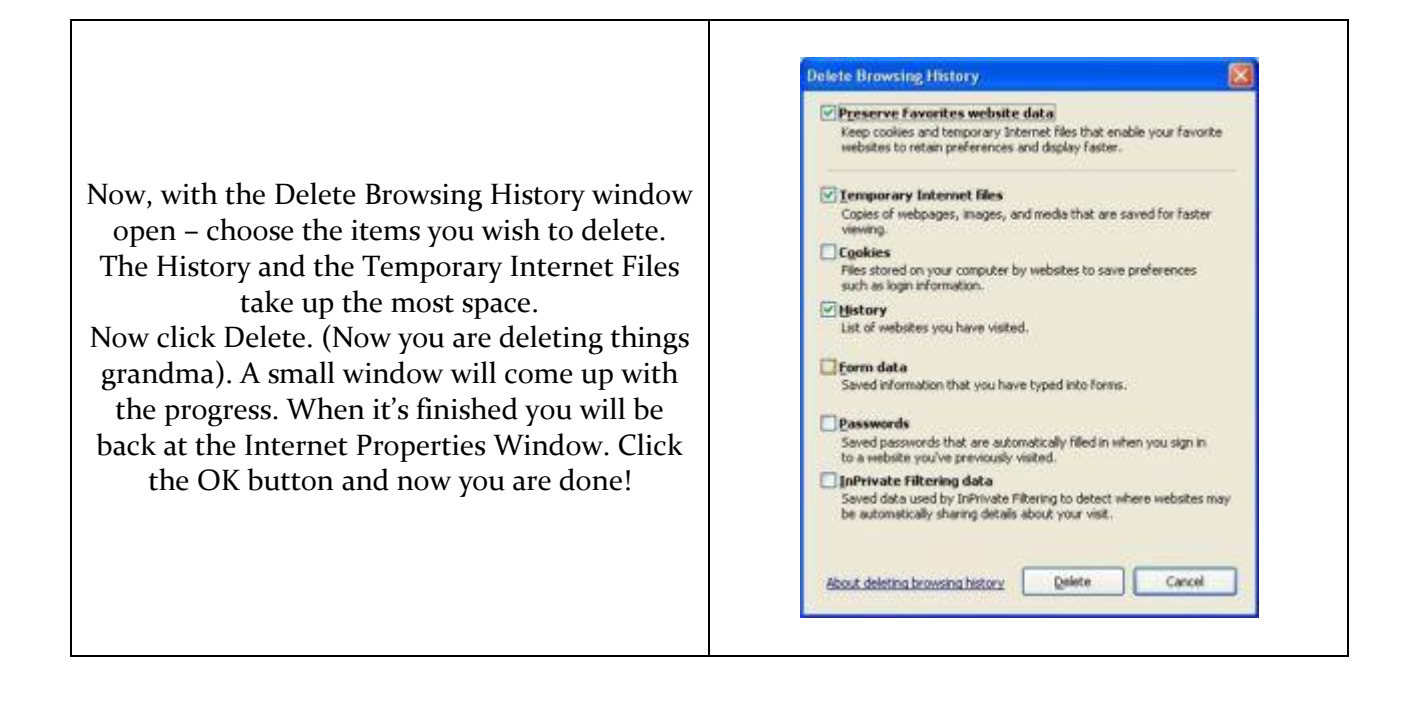